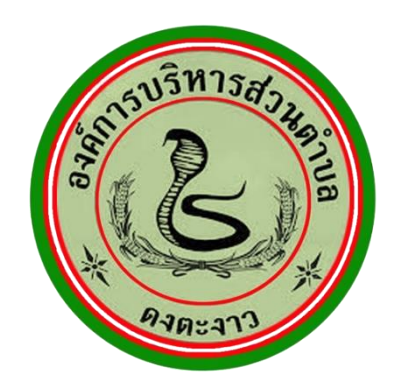

## คู่มือการใช้บริการ E-service

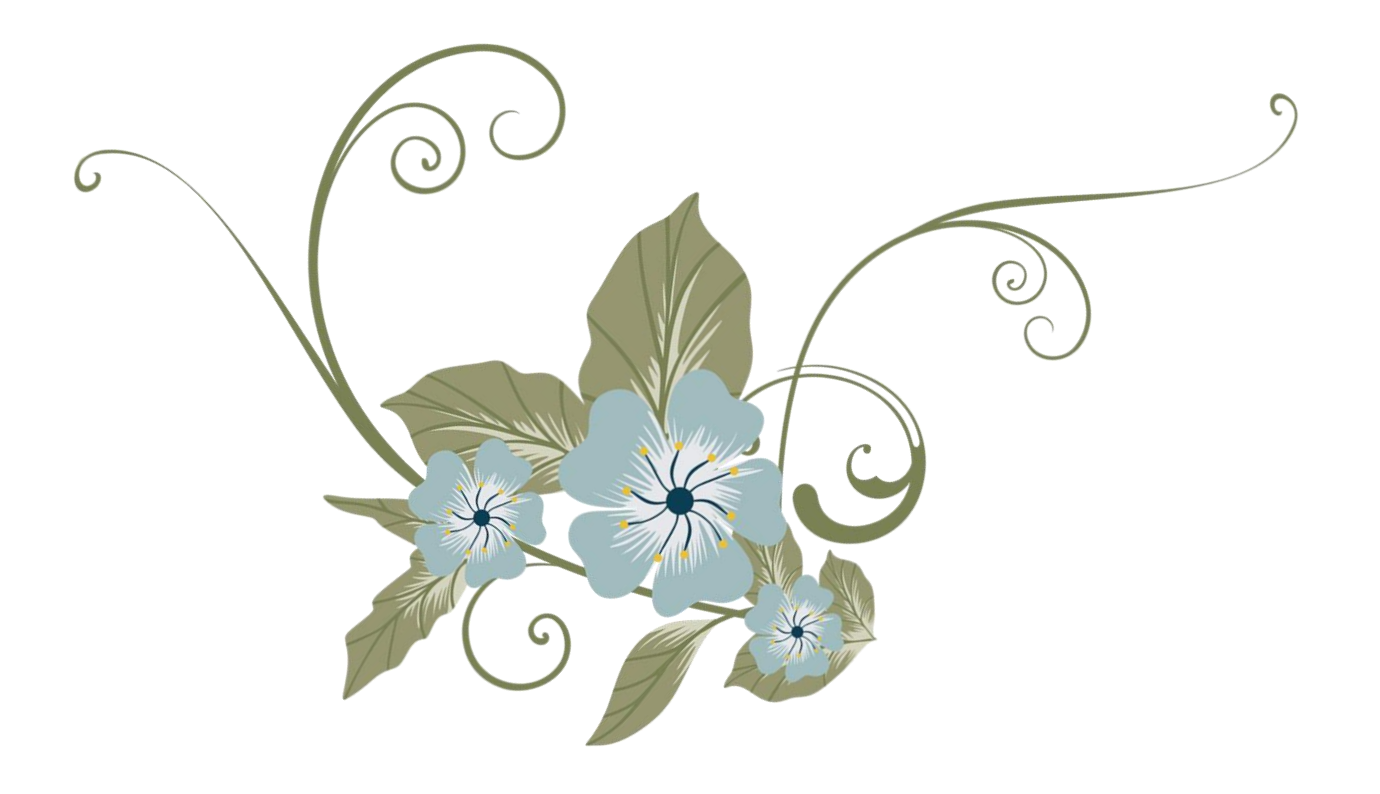

องค์การบริหารส่วนตำบลดงตะงาว

## <u>คู่มือการใช้บริการ E-service</u>

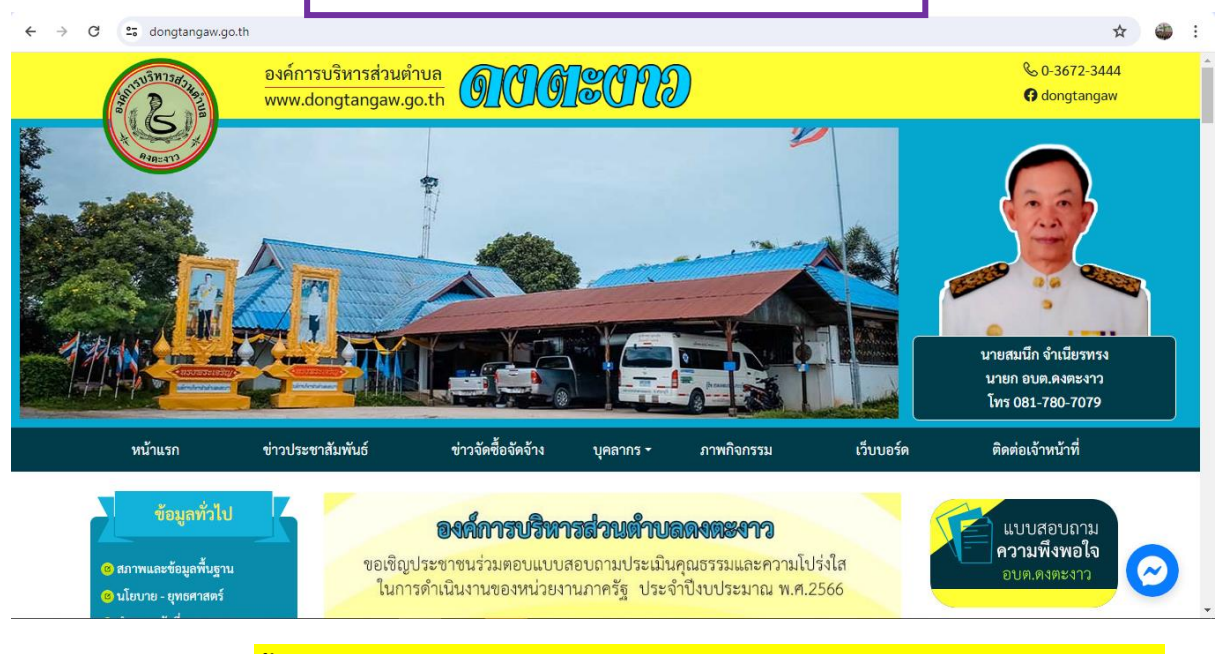

ขั้นตอนที่ 1 เข้าเว็บไซต์หลักขององค์การบริหารส่วนตำบลดงตะงาว

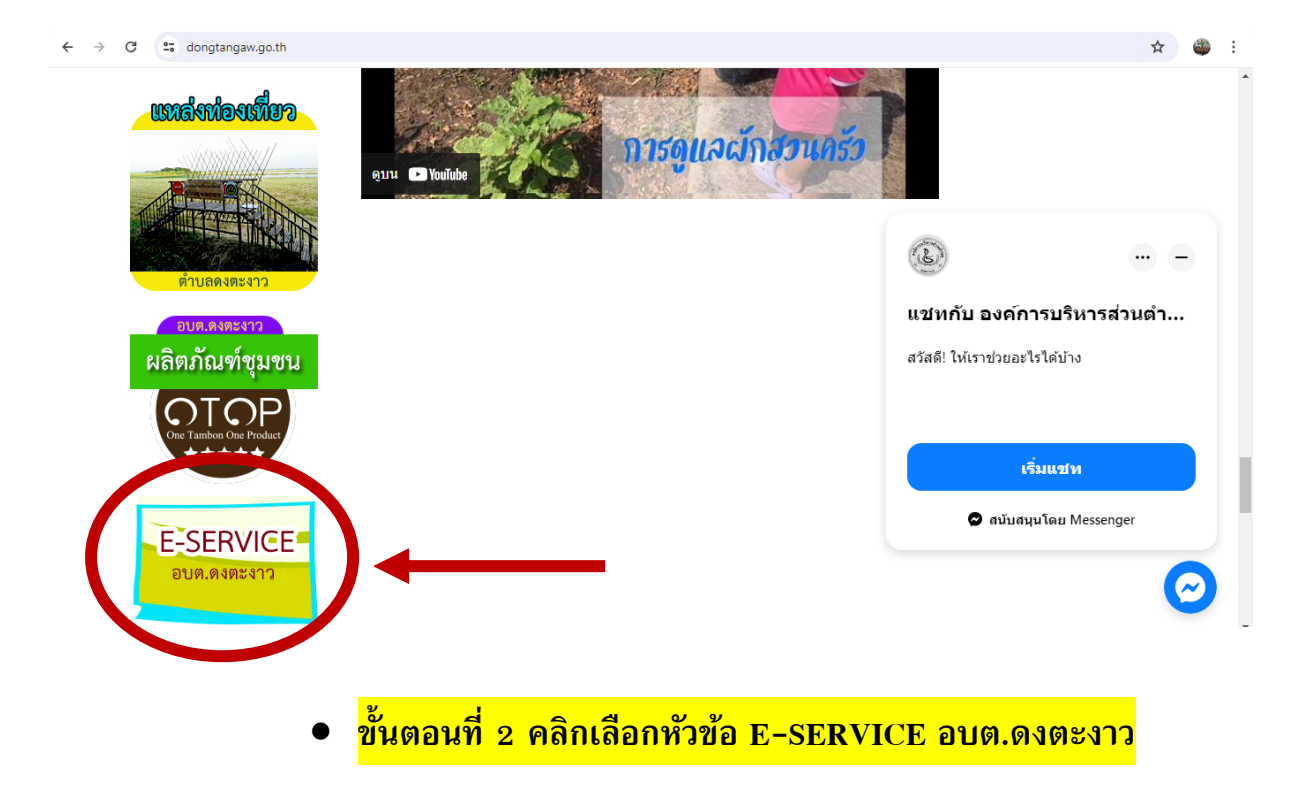

| $\leftrightarrow$ $\rightarrow$ | C 25 dongtangaw.go.th                                                                                                    | n//e-service.php  |                    |                       |               |                                      | \$                                                          | ) 🌒 : |
|---------------------------------|----------------------------------------------------------------------------------------------------|-------------------|--------------------|-----------------------|---------------|--------------------------------------|-------------------------------------------------------------|-------|
| -1                              |                                                                                                    |                   |                    |                       |               |                                      | นายสมนึก จำเนียรทรง<br>นายก อบต.ดงตะงาว<br>โทร 081-780-7079 |       |
|                                 | หน้าแรก                                                                                                    | ข่าวประชาสัมพันธ์ | ข่าวจัดซื้อจัดจ้าง | บุคลากร -             | ภาพกิจกรรม    | เว็บบอร์ด                            | ติดต่อเจ้าหน้าที่                                           |       |
|                                 | ข้อมูลทั่วไป<br>สภาพและข้อมูลพื้นฐาน<br>นโยบาย - ยุทธศาสตร์<br>2 อำนาจหน้าที่<br>4 คำแถลงนโยบายนายก<br>3 ประวัติความเป็นมา<br>2 วิลัยทัศน์/พันธภิจ | E-Service-        | แบบคำ              | ร้องทั่วไป            | <b>ระบบ</b> ¢ | ารวจสอบสถานะสิทธ์                    | ŝ                                                           |       |
|                                 | <ul> <li>โครงสร้างองค์กร</li> <li>นโยบายการบริหารงาน</li> <li>ติดต่อ อบต.</li> <li>ดูนย์ข้อมูลข่าวสาร</li> <li>ดูนย์ข้อมูลข่าวสาร</li> </ul>       |                   | แบบคำขอ<br>บรร     | ใช้บริการรถ<br>ทุกน้ำ | แบบคำ         | ขอแจ้งซ่อมไฟฟ้าส่อ<br>สว่างในพื้นที่ | 14                                                          |       |
|                                 | <ul> <li>๕ ร้านอาหาร</li> </ul>                                                                                                    |                   |                    |                       |               |                                      |                                                             | ٣,    |

ขั้นตอนที่ 3 เข้าสู่หน้าบริการ E-SERVICE คลิกเลือกบริการที่ต้องการ

## แบบคำร้องทั่วไป

แบบฟอร์มนี้จัดทำขึ้นเพื่อเขียนคำร้องออนไลน์ สำหรับบริการพี่น้องประชาชนในพื้นที่ องค์การบริหารส่วนตำบลดงตะงาว

คำอธิบายวิธีการใช้งาน :

 ผู้ร้องกรุณากรอก ชื่อ-นามสกุล ที่อยู่และหมายเลขโทรศัพท์ให้ครบถ้วนตามแบบฟอร์มของ Google Form ให้ครบทุกข้อ

2. แจ้งรายละเอียดที่ต้องการให้องค์การบริหารส่วนตำบลดำเนินการ

3. ระบุชุมชน และสถานที่ที่ต้องการให้ดำเนินการ

4. ระบุรายละเอียดเพิ่มเติม (ถ้ามี)

5. กดส่งข้อมูล

 6. คำร้องของท่านจะถูกส่งเข้าเมลล์กลางขององค์การบริหารส่วนตำบลดงตะงาว เพื่อดำเนินการตรวจ สอบและแก้ไขต่อไป

 $\odot$ 

dongtangaw4@gmail.com สลับบัญชี

🔀 ไม่ใช้ร่วมกัน

\* ระบุว่าเป็นศาถามที่จำเป็น

วันที่เขียนคำร้อง \*

วันที่

วว/ดด/ปปปป 🗖

| วันที่เขียนคำร้อง *   |  |  |
|-----------------------|--|--|
| วัน เดือน ปี          |  |  |
| คำนำหน้านาม *         |  |  |
| 🔾 นาย                 |  |  |
| 🔿 นาง                 |  |  |
| 🔵 นางสาว              |  |  |
| ชื่อ - สกุล *         |  |  |
| ข้อความคำตอบสั้นๆ<br> |  |  |

ขั้นตอนที่ 4 กรอกข้อมูลผู้ขอใช้บริการให้ครบทุกคำถาม

| หมายเลขโทรศัพท์                     |              |
|-------------------------------------|--------------|
| คำตอบของคุณ                         |              |
|                                     |              |
| เรื่องที่ท่านต้องการร้องขอใช้บริการ |              |
| ศำตอบของคุณ<br>                     |              |
|                                     |              |
| สถานที่ที่ใช้บริการ (โปรดระบุ)      |              |
| ศำตอบของคุณ                         |              |
|                                     |              |
| 🔘 ตัวเลือก 1                        |              |
|                                     |              |
| तं र                                | ล้างแบบฟอร์ม |
| เสร็จเรียบร้อย กดส่งข้อมูล          |              |

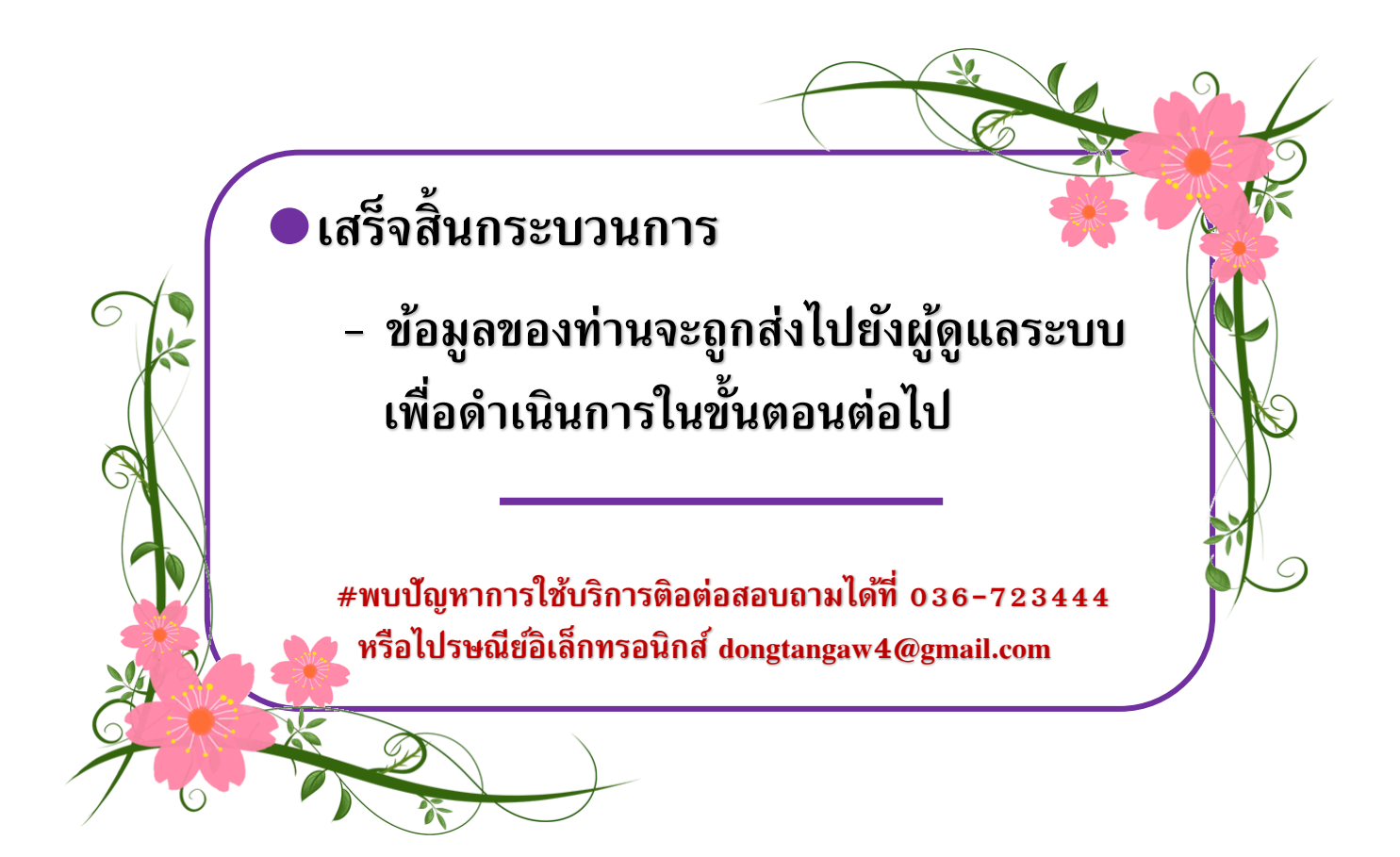